### Forord:

### Aftalen:

Vores kontakt person i Sparekassen Thy hedder Søren Mygind eller Jette Kønigsfeldt Larsen, begge er ansat i Markedsafdelingen. Vi har aftalt at banelæggerne kontakter dem i ugen før løbet pr. mail eller telefon, så de er klar over at der kommer en mail med banerne ugen efter. Det er ok hvis de har mailen med bane filerne torsdag morgen, inden løbet den efterfølgende lørdag.

### Lidt teknik:

Det kan være nødvendigt at sende kortene på to mail, da de er i JPG format og fylder omkring 2MB pr. bane, når de hentes over i en mail program

### Papirkvalitet:

Papir kvaliteten skal være 100 gr. eller 120 gr. Sparekassen har 120 gr. papir som de leverer iht. aftalen<u>.</u> Kortet skal printes i Vektorgrafik, det er den bedste kvalitet Sparekassen kan printe. Søren eller Jette er klar over dette, men mind dem alligevel om det når I kontakter en af dem.

### Vejledning:

- 1: Under fanebladet Eksportere
- 2: Eksportere kort og baner som JPG

| ering Udskriftsområde Objekter Udskriv E | ksportér Hjælp                           |  |  |  |
|------------------------------------------|------------------------------------------|--|--|--|
| ④, 즉, 🚳 🖨 ▾ 🞯                            | Eksporter løbsdata                       |  |  |  |
| itor - Print JPG - Alle poster 🗴         | Eksportér kort og baner som PDF          |  |  |  |
| 🗸 Del 🚽 Zoom 10                          | Eksportér kort og baner som EPS 📑        |  |  |  |
|                                          | Eksportér kort og baner som bitmap-filer |  |  |  |
|                                          | Eksporter baner til OCAD                 |  |  |  |
|                                          | Eksportér baner som SVG                  |  |  |  |
|                                          | Eksporter baner til GPS                  |  |  |  |
|                                          | Overfør kort og baner til Livelox        |  |  |  |
|                                          |                                          |  |  |  |
|                                          | A STATE                                  |  |  |  |
|                                          | A A A A A A A A A A A A A A A A A A A    |  |  |  |
|                                          |                                          |  |  |  |
|                                          |                                          |  |  |  |

# Eksport opsætning.

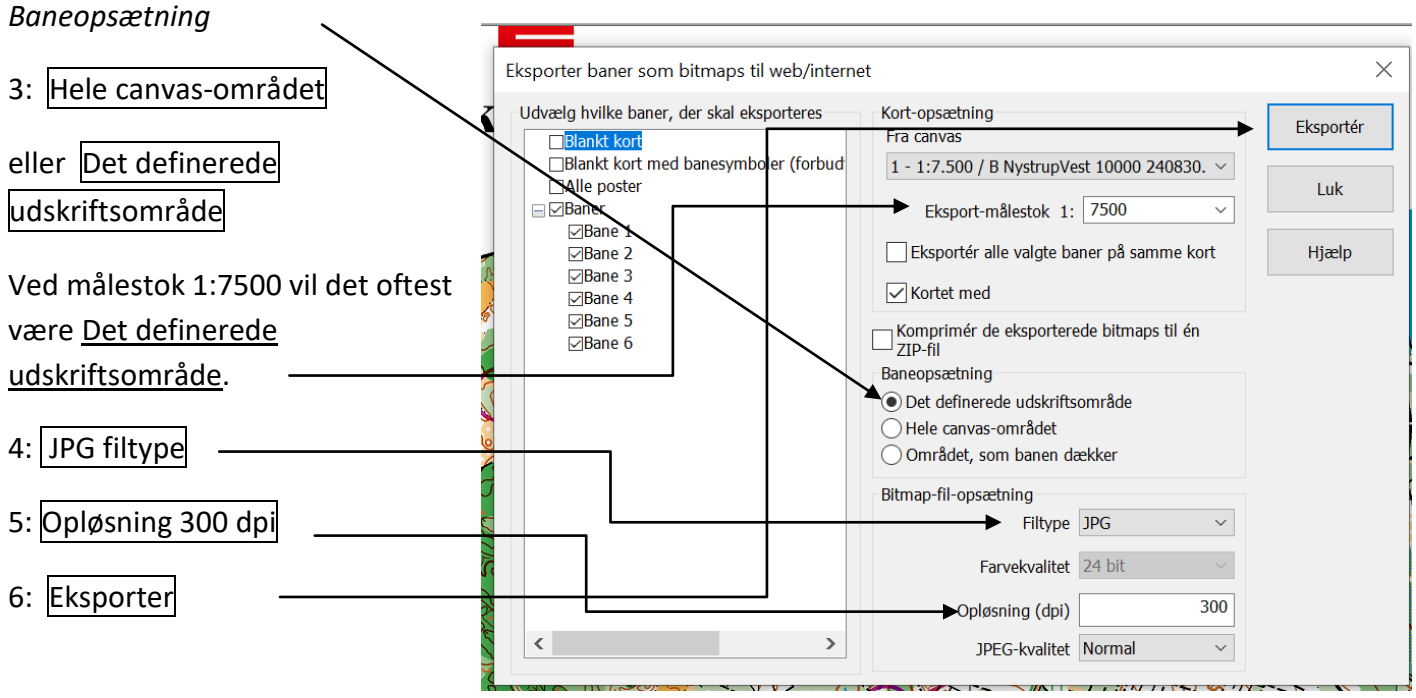

Banerne vil nu blive eksporteret en gangen, til den mappe du har valgt på din pc.

Her er Bane filerne eksporteret til en mappe der hedder CondesExport.

Kun JPG filerne skal sendes til Sparekassen. JGW filerne er geografiske referencer, som skal slettes inden der sendes til Sparekassens mail adresse.

| lklipsholder     |   | Organiser                        | Ny               | Åbn              | Vælg                   |           |
|------------------|---|----------------------------------|------------------|------------------|------------------------|-----------|
| 📜 🕨 CondesExport |   |                                  |                  |                  | ✓ ♥ Søg i CondesExport |           |
|                  | ^ | Navn                             |                  | Ændringsdato     | Туре                   | Størrelse |
| ng               |   | 📄 KM løb 4. afd. 07-09-2024 Can  | vas 1 Bane 1.jgw | 06-10-2024 15:14 | JGW-fil                | 1 KB      |
|                  |   | 🖻 KM løb 4. afd. 07-09-2024 Canv | /as 1 Bane 1     | 06-10-2024 15:14 | JPG-fil                | 2.366 KB  |
| r                | * | KM løb 4. afd. 07-09-2024 Can    | /as 1 Bane 2.jgw | 06-10-2024 15:15 | JGW-fil                | 1 KB      |
| er               | * | 🖻 KM løb 4. afd. 07-09-2024 Can  | vas 1 Bane 2     | 06-10-2024 15:15 | JPG-fil                | 2.372 KB  |
|                  | * | 📄 KM løb 4. afd. 07-09-2024 Can  | /as 1 Bane 3.jgw | 06-10-2024 15:15 | JGW-fil                | 1 KB      |
| port             |   | 🦻 KM løb 4. afd. 07-09-2024 Can  | vas 1 Bane 3     | 06-10-2024 15:15 | JPG-fil                | 2.366 KB  |
|                  |   | 📄 KM løb 4. afd. 07-09-2024 Can  | /as 1 Bane 4.jgw | 06-10-2024 15:15 | JGW-fil                | 1 KB      |
|                  |   | 🧧 KM løb 4. afd. 07-09-2024 Can  | vas 1 Bane 4     | 06-10-2024 15:15 | JPG-fil                | 2.376 KB  |
| er               |   | 📄 KM løb 4. afd. 07-09-2024 Can  | /as 1 Bane 5.jgw | 06-10-2024 15:15 | JGW-fil                | 1 KB      |
|                  |   | 🖻 KM løb 4. afd. 07-09-2024 Can  | vas 1 Bane 5     | 06-10-2024 15:15 | JPG-fil                | 2.374 KB  |
| Personal         |   | 📄 KM løb 4. afd. 07-09-2024 Can  | vas 1 Bane 6.jgw | 06-10-2024 15:15 | JGW-fil                | 1 KB      |
| ier              |   | 🖻 KM løb 4. afd. 07-09-2024 Can  | vas 1 Bane 6     | 06-10-2024 15:15 | JPG-fil                | 2.375 KB  |

Efter hver bane er overført trykkes på Gem

Når dette er udført for alle 6 baner og fundet ok, åbnes f.eks. Outlook Express eller et andet mailprogram,<br/>og banerne sendes som vedhæftet fil på vanlig vis, tilSøren Mygind påsmy@sparthy.dk<br/>k direkte 9919 5029Jette Kønigsfeldt Larsenjkl@sparthy.dk<br/>k direkte 9919 5063

VIGTIGT! SE NÆSTE SIDE . FØR DU SENDER MAIL MED BANER TIL SPAREKASSEN THY

# Import af kort sponsor logo.

Hvis et kort udprintes i mindre format end det oprindelige, kan det medføre at kortsponsor logo ikke kommer med. Det er <u>vigtigt</u> at de rigtige logoer kommer på, da NOK for et år af gangen sælger plads på okortene til sponsor logo.

For at imødegå dette kan logoerne hentes på NOK's hjemmeside under menuen Banelægning og Logoer Det relevante logo åbnes og "Gem som " funktionen bruges, så logo filen nu gemmes på din egen PC'er. Derfra hvor du har valgt at gemme logoet hentes det, når det skal placeres på o-kortet.

Dette kan gøres på følgende måde i Condes.

| 7: Vælg Grafik objekt ——                                                                                                    |                               | Condes - Stenbjerg KM8                                                                                                    |                     |                                                                                                    | _ = X         |
|----------------------------------------------------------------------------------------------------|-------------------------------|----------------------------------------------------------------------------------------------------|---------------------|----------------------------------------------------------------------------------------------------|---------------|
| Træk courser in over kortet                                                                                                    | Baner Klasser Bane-redigering | Canvas Udskriv Eksporter Hja                                                                                                    | elp                 |                                                                                                    |               |
| klik igen.                                                                                                    | It-eðitor ×                   | <u> </u>                                                                                                    |                     |                                                                                                    | ×             |
| Herved fremkommer vindue                                                                                                    | g /1:10. Bane: Bane 3         | Kombination:                                                                                                    | ▼   Zoom: 50% ▼   4 | 920 m 🕴 🕨   🌬   🛹 🕇                                                                                                    | । 🖸 🗶 🖉 🖬     |
| Indsæt Grafikobjekt fra en fil<br>8: Vælg fil<br>Logo filen hentes nu der fra, hvor<br>du har gemt den på din Pc'er.<br>8: Logo placeres nu på kortet.<br>9: Størrelsen kan justeres ved at<br>trække i hjørnerne. |                               | Indsae: forgrunds-grafik<br>Hvor fra<br>Fra en fil<br>Vælg fil<br>Brug kortet fra et canvas<br>Cenvas:<br>Baggrund<br>Mal hvid baggrund<br>Position<br>Lås position<br>Skalering<br>Højde: 100 % Brec<br>Lås højde/bredde-forhold<br>Beskær fra<br>Venstre: 0 mm Top:<br>Højre: 0 mm Bun | ide: 2              | OK User   OK Image: Constraint of the second second |               |
|                                                                                                    | 🖄 Condes Eksport pri          | int 🛛 🙀 Condes - Stenbjerg KMi                                                                                                    | 8                   | DA                                                                                                    | 🔇 🚾 🔀 🎯 10:14 |
| ivied o-hilsen                                                                                                    |                               |                                                                                                    |                     |                                                                                                    |               |

# Med o-hilsen

Bjarne Krogh

OBS: Har du spørgsmål eller finder en bedre/smartere måde, så kontakt mig venligst.

Tlf. 2170 2154 eller mail <u>bkrogh@altiboxmail.dk</u>